## Web 端运行记录如何设置字段权限(文档)

用户登录互海通 Web 端,依次点击"体系管理-运行记录-记录设置",进入记录设置界面。 点击目标记录右侧"编辑"。在编辑界面,切换至"流程设置",针对不同处理角色可设置相 应的字段权限(全部只读/全部可编辑/自定义)。当选择"自定义"时,点击"编辑",可逐 个设置每个字段的只读/编辑权限后点击"确定",最后返回流程设置界面,点击"确定"。

| 与海科技                                 |                  |                   |        |           | 工作台                          | 30961  | 船舶    | 益控 发现                     |                           |           | 切换系统 👻 🔎                      |                |                          |                     | 朱慧            |
|--------------------------------------|------------------|-------------------|--------|-----------|------------------------------|--------|-------|---------------------------|---------------------------|-----------|-------------------------------|----------------|--------------------------|---------------------|---------------|
| 「」体系管理                               | ~                | 记录拍               | 丸行 _ 记 | 录设置       |                              |        |       |                           |                           |           |                               |                |                          |                     |               |
| 体系文件                                 |                  | 新增                | 导入     | 导出设置截     | 止日期 复制                       | 品油     | 有效    | - ~ 是                     | 否含有关                      | 联体系文件 🖌   | 执行方式 🖌 搜                      | 索关键字           |                          | 搜索                  | T             |
| 审核管理                                 |                  | 排序号               | 文件编号   | 表格编号      | 表格名称                         | 记录时    | 间     | 船名 ▼                      |                           | 接收部门      | 生效时间                          | 上传居            | 操作                       |                     |               |
| 安全与隐患                                | ~                | 0                 | 000    | cx003-01  | 新聘和转岗岸基<br>人员职责熟悉记<br>寻志     | 5      |       | 互海1号                      |                           |           | 2024-11-01<br>2、5             | ▲ 不定則<br>点击目标记 | 编辑。<br>蒙若侧 <sup>常物</sup> | 除  停<br><b>编辑</b> " | 用             |
| 记录执行                                 |                  | 0                 | 001001 | 001001-1  | 船舶SMS报告<br>(智能模板2.0)         |        |       | 互海1号,互海2号                 |                           |           | 2024-01-01                    | 1月             | ↑<br>编辑 夏 <sup>+</sup>   | 删除 停                | 用             |
| 记录设置                                 |                  | 0                 | 0101   | 0101      | 船舶SMS检查推告(智能模板)              | Ž.     |       | 互海1号,互海2号<br>运,互海3,互海76   | ,互海<br>6                  | 体系办       | 2024-11-14                    | 不定期            | 编辑 复制                    | 删除   停              | ·····         |
| 1、依次点击进入记<br>客 海务管理                  | <b>禄设置界</b><br>〉 | 面<br>0            | 0101   | HH0101990 | 互海测试管理表<br>格(多人审批, 部<br>人同批) | 2<br>B |       | 互海1号,互海2号<br>破浪1号 (徐威周    | ,乘风<br>()                 |           | 2024-08-08                    | 不定期            | 编辑 复制                    | 」删除 停               | — (-)<br>用 关注 |
| ▲ 船舶事件                               |                  | 0                 | 0101复制 | HH0101000 | 互海测试管理表<br>柊/タ / 审批 :        | ž<br>z |       | 互海1号,互海2号                 | ,乘风                       |           | 2024-08-08                    | 太守制            | (会報) <b>信</b> 生          | 山田院全山道              |               |
| ☐ 通讯录                                | >                |                   |        |           |                              |        |       | 10                        | 663 条                     | 10条/页 🖌   | < 1 2 3                       |                | 87 >                     | 跳至 1                | 互为AI<br>页     |
| ▲ 电子签章                               | >                |                   |        |           |                              |        |       |                           |                           |           |                               |                |                          |                     |               |
|                                      |                  |                   |        |           |                              |        | 编辑    | 3                         |                           |           |                               |                |                          |                     | ×             |
| 定期 不定期                               | 3,               | 、切换至              | "流程设置" |           |                              |        |       |                           |                           |           |                               |                |                          |                     |               |
| 基础信息 相                               | 模板设置             | 流利                | 呈设置    |           |                              |        |       |                           |                           |           |                               |                |                          |                     |               |
| 流程步骤一:执                              | (必须)             |                   | 142.17 |           | 4、针对不同                       | 处理角色可  | 可设置相应 | 范的字段权限(約                  | 全部只该                      | 卖/全部可编辑/自 | 建成了 (1)                       |                |                          |                     |               |
| 27.3%                                |                  | XETH<br>ADJ       | (用巴 )  |           |                              |        | - 文仪限 |                           | 0 com                     | W 1019    | 预管大致                          |                |                          |                     |               |
| □<br>→ □<br>→ □<br>→ □<br>→ □<br>→ □ | 115 (15)X8       | )<br>(月11<br>(月11 | T.     |           |                              |        | 全部只候  | ○ 王即山端相                   |                           |           | 15 - "伯姆"                     |                |                          |                     | _             |
| 步骤                                   | 14 (4P407        | 处理                | 角色。    | 节点征       | 名称                           | 字目     | 设权限   | э. <u>Э</u> .             | <u>4</u> 7 <del>+</del> = | 山之义 时,从日  | ♪ <del>*     </del><br>预警天数 * |                | 操作                       |                     |               |
| 1                                    |                  | 机体                | ₿部长 ×  | 请填        | 5                            |        | 全部只读  | <ul> <li>全部可编辑</li> </ul> | () 自定)                    | ٧         | 15                            |                | 删除                       |                     |               |
|                                      |                  |                   |        |           |                              | 新增     |       |                           |                           |           |                               |                |                          |                     |               |
| 抄送对象                                 |                  |                   |        |           |                              |        |       |                           |                           |           |                               |                |                          |                     |               |
| 抄送角色 *                               |                  |                   |        | 1         | 抄送设置*                        |        |       |                           |                           | 操作        |                               |                |                          |                     |               |
|                                      |                  |                   |        |           |                              |        |       |                           |                           |           |                               |                |                          | 上一步                 | 确定            |
|                                      |                  |                   |        |           |                              |        | 设置字段  | 段权限                       |                           |           |                               |                |                          |                     | $\otimes$     |
| 请设置流程中各角                             | 9色的字段            | 权限:               |        |           |                              |        |       |                           |                           |           |                               |                |                          |                     |               |
| 字段                                   |                  |                   |        |           | 执行—船长 🔒                      | 5      |       |                           |                           |           |                               |                |                          |                     |               |
| 请选择船舶                                |                  |                   |        |           | ○ 只读                         | 可编辑    |       |                           |                           |           |                               |                |                          |                     | 1.            |
| 请选择船员                                |                  |                   |        |           | ○只读 :●7                      | 可编辑    |       |                           |                           |           |                               |                |                          |                     | _             |
| 请选择                                  |                  |                   |        |           | ○只读                          | 可编辑    |       |                           |                           |           |                               |                |                          |                     |               |
| 请输入                                  |                  |                   |        |           | ○只读 •                        | 可编辑    |       |                           |                           |           |                               |                |                          |                     |               |
| 请选择                                  |                  |                   |        |           | ○只读                          | 可编辑    |       |                           |                           |           |                               |                |                          |                     |               |
| 请选择船员                                |                  |                   |        |           | ○ 只读 💽;                      | 可编辑    |       |                           |                           |           |                               |                |                          |                     |               |
|                                      |                  |                   |        |           |                              |        |       |                           |                           |           |                               |                |                          |                     |               |
|                                      |                  |                   |        |           |                              |        |       | 6、可逐个设                    | 置每个                       | 字段的只读/编辑  | 報限后,点击"确定                     | ŧ"             |                          | 确定                  | 取消            |
|                                      |                  |                   |        |           |                              |        |       |                           |                           |           |                               |                |                          |                     |               |

| 正式       花花(1)       法指定         「       「       「       「       「       「       「       「       「       「       「       「       「       「       「       「       「       「       「       「       「       「       「       「       「       「       「       「       「       「       「       「       「       「       「       「       「       「       「       「       「       「       「       「       「       「       「       「       「       「       「       「       「       「       「       「       「       「       「       「       「       「       「       「       「       「       「       「       「       「       「       「       「       「       「       「       「       「       「       「       「       「       「       「       「       「       「       ご       ご       ご       ご       ご       ご       ご       ご       ご       ご       ご       ご       ご       ご       ご       ご       ご       ご       ご       ご       ご       ご       ご       ご       ご       ご       ご <td< th=""><th></th><th></th><th></th><th>编辑</th><th></th><th>8</th></td<>                                                                                                    |                             |                |       | 编辑                    |       | 8        |
|----------------------------------------------------------------------------------------------------|-----------------------------|----------------|-------|-----------------------|-------|----------|
| 最低度       税股貨       税提设置         が零       グ理角色・       予税収限       預配天数・         1       配长        全部円線       全部円線       自定义、編編       15         #健歩電:: 絵文(14-必須)                                                                                                    | 定期 不定期                      |                |       |                       |       |          |
| 梦强     处理角色*     并获权限     预警天数*       1     邮任     ● 全部只读 ● 全部ק编 ● 自定义 编辑     15       ###     一 公部項集 ● 市高名称     并获权限     预警天数*     操作       1     郵房辦账 ×     商場第     ● 全部只读 ● 全部ק编 ● 自定义     15     一部       1     郵房辦账 ×     商場第     ● 全部只读 ● 全部ק编 ● 自定义     15     一部       1     郵房辦账 ×     商場第     ● 全部只读 ● 全部ק编 ● 自定义     15     一部       1     郵房辦账 ×     ● 全部只读 ● 全部ק编 ● 自定义     15     一部                                                                                                    | 基础信息 模板<br><b>流程步骤一:执行(</b> | 设置    流程设置<br> |       |                       |       |          |
| 1          ・ ・・・・・・・・・・・・・・・・・・・・・・・・・・・                                                                                                    | 步骤                          | 处理角色*          |       | 字段权限                  | 预警天数• |          |
| 請提時電:       缺收(其終幼)       所留有色。       节品名称       予报权限       预图天数。       操作         1       病島編版 ×       清酒写       全島呪读 ●全部可编唱 ●自定义       15       謝除          「「「」」」       「「」」       「」」       「」」       「」」       「」」          「「」」       「」」       「」」       「」」       「」」       「」」       「」」       「」」       「」」       「」」       「」」       「」」       「」」       「」」       「」」       「」」       「」」       「」」       「」」       「」」       「」」       「」」       「」」       「」」       「」」       「」」       「」」       「」」       「」」       「」」       「」」       「」」       「」」       「」」       「」」       「」」       「」」       「」」       「」」       「」」       「」」       「」」       「」」       「」」       「」」       「」」       「」」       「」」       「」」       「」」       「」」       「」」       「」」       「」」       「」」       「」」       「」」       「」」       「」」       「」」       「」」       「」」       「」」       「」」       「」」」       「」」       「」」」       「」」」       「」」」       「」」」       「」」」       「」」」       「」」」       「」」」       「」」」       「」」」       「」」」       「」」」       」」                                                                                                    | 1                           | 船长             |       | ◇ 全部只读 全部可编辑 ④ 自定义 编辑 | 15    |          |
| 步骤         处理角色*         节点名称         笋段双限         预置天数*         操作           1         商场部床×         市浦司         全部只读         全部习编辑         自定义         15         部除           方端方         小道         市浦司         全部习编辑         自定义         15         部除           方端方         ・         ・         ・         ・         ・         ・         ・         ・         ・         ・         ・         ・         ・         ・         ・         ・         ・         ・         ・         ・         ・         ・         ・         ・         ・         ・         ・         ・         ・         ・         ・         ・         ・         ・         ・         ・         ・         ・         ・         ・         ・         ・         ・         ・         ・         ・         ・         ・         ・         ・         ・         ・         ・         ・         ・         ・         ・         ・         ・         ・         ・         ・         ・         ・         ・         ・         ・         ・         ・         ・         ・         ・         ・         ・         ・         ・         ・         ・         ・ </td <td>流程步骤二:验收(</td> <td>非必须)</td> <td></td> <td></td> <td></td> <td></td>                                                                                                    | 流程步骤二:验收(                   | 非必须)           |       |                       |       |          |
| 1     前時間     全部只读 ●全部明編     自定义     15     勝餘                                                                                                    | 步骤                          | 处理角色*          | 节点名称  | 字段权限                  | 预警天数  | 操作       |
|                                                                                                    | 1                           | 机务部长 ×         | 请填写   | ○ 全部只读 ● 全部可编辑 ○ 自定义  | 15    | 删除       |
| لكنا الكنونية في الكنونية في الكنو<br>الموالي الكنونية في الكنونية في الكنونية في الكنونية في الكنونية في الكنونية في الكنونية في الكنونية في الكنونية في الكنونية في الكنونية في الكنونية في الكنونية في الكنونييمية الكنونييمية الكنونييمية الكنونييميية الكنونييمية الكنوني |                             |                |       | 新增                    |       |          |
| 抄送角色・ 抄送设置・ 操作<br>7、点击 "确定" ★<br>1                                                                                                    | 少送对象                        |                |       |                       |       |          |
| 7、点击"确定"                                                                                                    | 抄送角色*                       |                | 抄送设置。 | 操作                    |       |          |
|                                                                                                    |                             |                |       |                       |       | 7、点击"确定" |
|                                                                                                    |                             |                |       |                       |       |          |
|                                                                                                    |                             |                |       |                       |       |          |